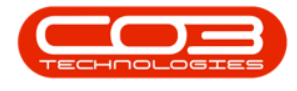

## SERVICE

## WORK MANAGEMENT - COMPLETE A WORK ORDER

You can **complete** a Work Order from the **Work Management** screen.

Ribbon Access: Service > Work Management

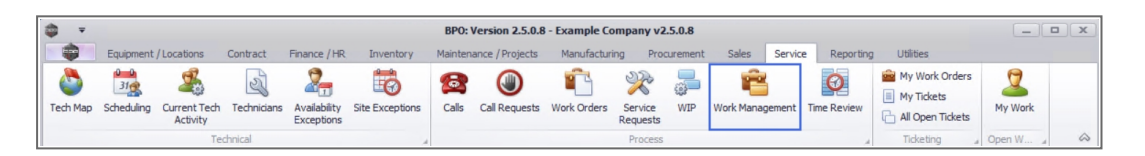

- 1. The *Work Management* screen will be displayed.
- 2. Select the *date range* that will contain the *work order* you wish to assign.
- 3. Select the *Site* where the work order was issued.
  - The example has *Durban* selected.

Click on the **Refresh** button Refresh to update the screen.

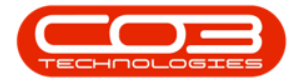

## Work Management - Complete a Work Order

| \$ · 1-                                                                                                    |         | -   | -> Work Ma  | nagement - BPO: Version 2.5.0.8 - Exam      | nple Comp             | any v2.5.0.8                     |                  |         |                        |                  |              |
|----------------------------------------------------------------------------------------------------|---------|-----|-------------|---------------------------------------------|-----------------------|----------------------------------|------------------|---------|------------------------|------------------|--------------|
| Home Equipment / Locations Contra                                                                                                    | ct Fina | nce | /HR Inven   | tory Maintenance / Projects Manufa          | cturing               | Procurement Sa                   | les S            | Service | Reporting Utilities    | -                | 8 X          |
| G         Image: Complete Close Work Order         01/02/2022           Add         Edit         Complete Close Work Order         25/04/2022 | • Re    | fre | sh Assign S | Save Layout Workspaces Print                | Call Print<br>ort Del | Call Net Print S<br>iveries WO H | ervice<br>istory |         |                        |                  |              |
| Process                                                                                                    | Curr    | ent |             | A Format                                    |                       | Print                            | 4                |         |                        |                  | \$           |
|                                                                                                    |         |     |             |                                             |                       |                                  |                  |         |                        |                  |              |
| Find O Filter                                                                                                    |         | F   | WOCode      | WODescription                               | SiteName              | Technician                       | Status           | WOTy    | WOTypeDesc             | CustomerCode     | CalRefer     |
| 3                                                                                                    |         | ٩   | 8 C         | * 🗖 c                                       | a 🖬 c                 | a 🗖 c                            | * <b>0</b> ¢     | × C c   | a 🛛 c                  | 8 C              | 8 <b>0</b> 0 |
|                                                                                                    |         |     | WO0006262   | Additional equipment requested during ins   | Durban                | John Twain                       | 0                | IMP     | Implementation         | OFF001           |              |
| Sites                                                                                                    | Stats   |     | WO0006254   | New machine implementation                  | Durban                | Julanda Kessler                  | м                | IMP     | Implementation         | APP0001          | CN00053      |
| - Durban                                                                                                    | 11/8    |     | WO0006130   | Site Inspection for Network Cable Installa  | Durban                | Belinda Sharman                  | 0                | INSP    | Inspection             | HOP001           |              |
|                                                                                                    |         | ۲   | WO0006130   | Site Inspection for Network Cable Installa  | Durban                | Jade Rivers                      | 0                | INSP    | Inspection             | HOP001           |              |
| Belinda Sharman                                                                                                    | 2/1     |     | WO0006131   | 1818-1-1 - Check network requirements       | Durban                | Belinda Sharman                  | м                | INST    | Installation           | HOP001           |              |
| Karlien Jessica Young Dunnaway Svenson                                                                                                    | 1/0     |     | WO0006214   | Tier - Commercial Tier Test                 | Durban                | Theo Peterson                    | М                | INST    | Installation           | HOP001           | CN00052      |
| 🤦 John Twain                                                                                                    | 2/0     |     | WO0006214   | Tier - Commercial Tier Test                 | Durban                | Julanda Kessler                  | М                | INST    | Installation           | HOP001           | CN00052      |
| Theo Paterson                                                                                                    | 1/1     |     | WO0006264   | Tier - Commercial Tier Test                 | Durban                | Arial Blythe                     | 0                | INST    | Installation           | HOP001           | CN00052      |
|                                                                                                    | 1/1     |     | WO0006259   | Post Contract machine repair                | Durban                | Julanda Kessler                  | 0                | REP     | Machine Repairs        | HOP001           | CN00053      |
| Joseph Timber                                                                                                    | 1/0     |     | WO0006250   | Paper not feeding through rollers           | Durban                | Theo Peterson                    | 0                | REP     | Machine Repairs        | HOP001           | CN00052      |
| Jade Rivers                                                                                                    | 1/0     |     | WO0006260   | Loan unit required while main unit is being | Durban                | Karlien Jessica Yo               | 0                | REP     | Machine Repairs        | OFF001           | CN00053      |
| Jeff Rivers                                                                                                    | 1/0     |     | WO0006260   | Loan unit required while main unit is being | Durban                | John Twain                       | 0                | REP     | Machine Repairs        | OFF001           | CN00053      |
| 9 Arist Dhatha                                                                                                    | 1/0     |     | WO0006260   | Loan unit required while main unit is being | Durban                | Jeff Rivers                      | 0                | REP     | Machine Repairs        | OFF001           | CN00053      |
| Analoguie                                                                                                    | 1/0     | L   | WO0006136   | PROJ406OR002                                | Durban                | Julanda Kessler                  | М                | NDS     | New Deal Sale          | BIG0001          | CN00052      |
| Julanda Kessler                                                                                                    | 1/6     | L   | WO0006257   | PROJ406OR002                                | Durban                | Belinda Sharman                  | 0                | NDS     | New Deal Sale          | BIG0001          | CN00052      |
| Pretoria                                                                                                    | 0/0     | L   | WO0006253   | Replace part - current faulty               | Durban                | Julanda Kessler                  | М                | PR      | Parts Requirement      | biancad          | CN00053      |
| Cape Town                                                                                                    | 0/0     | L   | WO0006229   | BathBinMaint - Bathroom Bin Maintenance     | Durban                | Julanda Kessler                  | М                | SM      | Scheduled Maintenance  | WES001           | CN00052      |
| A Bloamfootain                                                                                                    | 0/0     | F   | WO0006234   | BathBinMaint - Bathroom Bin Maintenance     | Durban                | Julanda Kessler                  | M                | SM      | Scheduled Maintenance  | WES001           | CN00052      |
| A Divention test                                                                                                    | 0,0     | H   | WO0006258   | Drum replacement required                   | Durban                | Joseph Timber                    | 0                | SERV    | Service                | HOP001           | CN00053      |
| A New Test Site                                                                                                    | 0/0     |     |             |                                             |                       |                                  |                  |         |                        |                  |              |
| Johannesburg                                                                                                    | 0/0     |     |             |                                             |                       |                                  |                  |         |                        |                  |              |
| I                                                                                                    |         | 4   |             |                                             |                       |                                  |                  |         |                        |                  | ÷            |
| Open Windows 🕶                                                                                                    |         |     |             |                                             |                       | User : Julanda                   | K 26/0           | 04/2022 | Version : 2.5.0.8 Exar | nple Company v2. | 5.0.8        |

- 4. Click on the *row* of the work order you wish to *complete*.
- 5. Click on *Complete*.

|                                                                         |        |                                                                                                    | Work Ma     | nagement - BPO: Version 2.5.0.8 - Exam      | nple Comp  | any v2.5.0.8       |              |         |                        |                  |              |
|-------------------------------------------------------------------------|--------|----------------------------------------------------------------------------------------------------|-------------|---------------------------------------------|------------|--------------------|--------------|---------|------------------------|------------------|--------------|
| Home Equipment / Locations Contra                                       | ct Fin | ance                                                                                                    | /HR Inver   | tory Maintenance / Projects Manufa          | acturing   | Procurement Sa     | les S        | Service | Reporting Utilities    | -                | ₽ ×          |
| Add         Edit         Complete         Close Work         01/02/2021 | • •    | Content of the second second s | sh Assign S | Start Save Layout Workspaces Print          | Call Print | Call Net Print S   | ervice       |         |                        |                  |              |
| Order                                                                   |        |                                                                                                    |             | <ul> <li>Rep</li> </ul>                     | ort Del    | iveries WO H       | istory       |         |                        |                  |              |
| Process                                                                 | Cur    | rent                                                                                                    |             | A Format A                                  |            | Print              | 4            |         |                        |                  | ~            |
|                                                                         |        |                                                                                                    |             |                                             |            |                    |              |         |                        |                  |              |
| Find     O Filter                                                       |        |                                                                                                    | WOCode      | WODescription                               | SiteName   | Technician         | Status       | WOTy    | WOTypeDesc             | CustomerCode     | CalRefe      |
|                                                                         |        | 4                                                                                                    | R C         | * <b>D</b> :                                | a 🗖 c      | 8 <b>0</b> 0       | * <b>0</b> ¢ | × C c   | a 🛛 c                  | 8 🗖 C            | 8 <b>0</b> 0 |
|                                                                         |        | Π                                                                                                    | WO0006262   | Additional equipment requested during ins   | Durban     | John Twain         | 0            | IMP     | Implementation         | OFF001           |              |
| Sites                                                                   | Stats  |                                                                                                    | WO0006254   | New machine implementation                  | Durban     | Julanda Kessler    | м            | IMP     | Implementation         | APP0001          | CN00053      |
| 🕨 🛫 🔿 Durban                                                            | 11/8   | t                                                                                                    | WO0006130   | Site Inspection for Network Cable Installa  | Durban     | Belinda Sharman    | 0            | INSP    | Inspection             | HOP001           |              |
|                                                                         |        | Þ                                                                                                    | WO0006130   | Site Inspection for Network Cable Installa  | Durban     | Jade Rivers        | 0            | INSP    | Inspection             | HOP001           |              |
| Beinda Sharman                                                          | 2/1    |                                                                                                    | WO0006131   | 1818-1-1 - Check network requirements       | Durban     | Belinda Sharman    | М            | INST    | Installation           | HOP001           |              |
| Karlien Jessica Young Dunnaway Svenson                                  | 1/0    |                                                                                                    | WO0006214   | Tier - Commercial Tier Test                 | Durban     | Theo Peterson      | М            | INST    | Installation           | HOP001           | CN00052      |
| 🤦 John Twain                                                            | 2/0    |                                                                                                    | WO0006214   | Tier - Commercial Tier Test                 | Durban     | Julanda Kessler    | М            | INST    | Installation           | HOP001           | CN00052      |
| Theo Peterson                                                           | 1/1    |                                                                                                    | WO0006264   | Tier - Commercial Tier Test                 | Durban     | Arial Blythe       | 0            | INST    | Installation           | HOP001           | CN00052      |
|                                                                         |        |                                                                                                    | WO0006259   | Post Contract machine repair                | Durban     | Julanda Kessler    | 0            | REP     | Machine Repairs        | HOP001           | CN00053      |
| Joseph Timber                                                           | 1/0    |                                                                                                    | WO0006250   | Paper not feeding through rollers           | Durban     | Theo Peterson      | 0            | REP     | Machine Repairs        | HOP001           | CN00052      |
| 3ade Rivers                                                             | 1/0    |                                                                                                    | WO0006260   | Loan unit required while main unit is being | Durban     | Karlien Jessica Yo | 0            | REP     | Machine Repairs        | OFF001           | CN00053      |
| Jeff Rivers                                                             | 1/0    |                                                                                                    | WO0006260   | Loan unit required while main unit is being | Durban     | John Twain         | 0            | REP     | Machine Repairs        | OFF001           | CN00053      |
| 7 Arial Blythe                                                          | 1/0    |                                                                                                    | WO0006260   | Loan unit required while main unit is being | Durban     | Jeff Rivers        | 0            | REP     | Machine Repairs        | OFF001           | CN00053      |
|                                                                         | 10     |                                                                                                    | WO0006136   | PROJ406OR002                                | Durban     | Julanda Kessler    | м            | NDS     | New Deal Sale          | BIG0001          | CN00052      |
| Julanda Kessler                                                         | 1/6    |                                                                                                    | WO0006257   | PRO3406OR002                                | Durban     | Belinda Sharman    | 0            | NDS     | New Deal Sale          | BIG0001          | CN00052      |
| Pretoria                                                                | 0/0    |                                                                                                    | WO0006253   | Replace part - current faulty               | Durban     | Julanda Kessler    | М            | PR      | Parts Requirement      | biancad          | CN00053      |
| Cape Town                                                               | 0/0    |                                                                                                    | WO0006229   | BathBinMaint - Bathroom Bin Maintenance     | Durban     | Julanda Kessler    | M            | SM      | Scheduled Maintenance  | WES001           | CN00052      |
| Bloemfontein                                                            | 0/0    |                                                                                                    | WO0006234   | BathBinMaint - Bathroom Bin Maintenance     | Durban     | Julanda Kessler    | M            | SM      | Scheduled Maintenance  | WES001           | CN00052      |
|                                                                         | 010    |                                                                                                    | WO0006258   | Drum replacement required                   | Durban     | Joseph Timber      | 0            | SERV    | Service                | HOPUU1           | CN00053      |
| A New Test Site                                                         | 0/0    |                                                                                                    |             |                                             |            |                    |              |         |                        |                  |              |
| Johannesburg                                                            | 0/0    |                                                                                                    |             |                                             |            |                    |              |         |                        |                  |              |
|                                                                         |        | 4                                                                                                    |             |                                             |            |                    |              |         |                        |                  | +            |
| Open Windows 🕶                                                          |        |                                                                                                    |             |                                             |            | User : Julanda     | K 26/0       | 4/2022  | Version : 2.5.0.8 Exar | mple Company v2. | 5.0.8        |

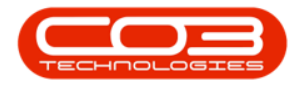

- 6. When you receive the *Input Validation* message to confirm;
  - Are you sure you want to complete this work order, no.

[work order number]?

7. Click on Yes.

| ¥                                       |       |        | Work                                                                                       | Manager      | nent - BPO: Version 2.5.0.8    | - Exam  | ple Comp  | any v2.5.0.  | 8         |       |              |                  |              |         |              |
|-----------------------------------------|-------|--------|--------------------------------------------------------------------------------------------|--------------|--------------------------------|---------|-----------|--------------|-----------|-------|--------------|------------------|--------------|---------|--------------|
| Home Equipment / Locations Contra       | ct    | Financ | ce/HR Inv                                                                                  | entory       | Maintenance / Projects         | Manufac | turing    | Procuremen   | t Sales   | 5     | Service      | Reporting U      | tilities     | -       | ъ х          |
| 1/02/2021                               | •     | 2      | 2 2                                                                                        | $\checkmark$ | 2                              |         | 2         |              | 3 2       |       |              |                  |              |         |              |
| Add Edit Complete Close Work 25/04/2022 | -     | Refr   | resh Assign                                                                                | Start        | Save Layout Workspaces         | Print   | all Print | Call Net P   | rint Serv | ice   |              |                  |              |         |              |
| Order                                   |       |        |                                                                                            |              | •                              | Repo    | rt Deli   | veries V     | VO Histo  | ory   |              |                  |              |         |              |
| Process a                               |       | Curren | nt                                                                                         |              | Format                         | 4       |           | Print        |           | A     |              |                  |              |         | 6            |
|                                         |       |        |                                                                                            |              |                                |         |           |              |           |       |              |                  |              |         |              |
| Find     Filter                         |       |        | WOCode                                                                                     | WOD          | escription                     |         | SiteName  | Technician   | S         | tatus | WOTy         | WOTypeDesc       | Custor       | nerCode | CallRe       |
|                                         |       |        | 9 #Ec                                                                                      | 8 <b>0</b> 0 |                                |         | н∎с       | * <b>0</b> ¢ |           | C     | * <b>0</b> ¢ | * <b>0</b> 0     | * <b>0</b> ¢ |         | 8 <b>0</b> 0 |
|                                         |       |        | WO000626                                                                                   | 2 Addit      | onal equipment requested duri  | ng ins  | Durban    | John Twain   | C         |       | IMP          | Implementation   | OFF00        | 1       |              |
| Sites                                   | Stats |        | WO000625                                                                                   | 4 New I      | nachine implementation         |         | Durban    | Julanda Kes  | isler M   |       | IMP          | Implementation   | APP00        | 01      | CN000        |
| - 🔿 Durban                              | 11/8  |        | WO000613                                                                                   | 0 Site I     | nspection for Network Cable In | stalla  | Durban    | Belinda Sha  | rman C    |       | INSP         | Inspection       | HOPOC        | 1       |              |
|                                         | 11/0  |        | • WO000613                                                                                 | 0 Site I     | nspection for Network Cable In | stalla  | Durban    | Jade Rivers  | . C       |       | INSP         | Inspection       | HOPOC        | 1       |              |
| Belinda Sharman                         | 2/1   |        | WO000613                                                                                   | 1 1818       | 1-1 - Check network requireme  | ents    | Durban    | Belinda Sha  | rman M    |       | INST         | Installation     | HOPOC        | 1       |              |
| Karlien Jessica Young Dunnaway Svenson  | 1/0   |        | WO000621                                                                                   | 4 Tier -     | Commercial Tier Test           |         | Durban    | Theo Peters  | son M     |       | INST         | Installation     | HOPOC        | 1       | CN000        |
| 👤 John Twain                            | 2/0   | nput \ | Validation <                                                                               |              | 6                              |         |           | $\times$     | sler M    |       | INST         | Installation     | HOPOC        | 1       | CN000        |
| Theo Peterson                           | 1/1   |        |                                                                                            |              | 1                              |         |           |              | C         |       | INST         | Installation     | HOPOC        | 1       | CN000        |
|                                         |       |        |                                                                                            |              | 1º                             |         |           |              | sler C    |       | REP          | Machine Repairs  | HOPOC        | 1       | CN000        |
| Joseph Timber                           | 1/0   |        | Are you sure you want to complete this work order, no. WO0006130? pn O REP Machine Repairs |              |                                |         |           |              |           | HOPOC | 1            | CN000            |              |         |              |
| Jade Rivers                             | 1/0   |        |                                                                                            |              |                                |         |           |              | ca Yo C   |       | REP          | Machine Repairs  | OFF00        | 1       | CN000        |
| 🙎 Jeff Rivers                           | 1/0   |        |                                                                                            | -            |                                |         |           |              | C         |       | REP          | Machine Repairs  | OFF00        | 1       | CN000        |
| 9 Arial Blythe                          | 1/    |        |                                                                                            | 7—           | <u> </u>                       | s       | N         | 0            | C         |       | REP          | Machine Repairs  | OFF00        | 1       | CN000        |
|                                         | */4   | 11     |                                                                                            |              |                                | _       |           |              | sler M    |       | NDS          | New Deal Sale    | BIG00        | 01      | CN000        |
| Julanda Kessler                         | 1/6   |        | WO000625                                                                                   | 7 PROJ       | 406OR002                       |         | Durban    | Belinda Sha  | rman C    |       | NDS          | New Deal Sale    | BIGOO        | 01      | CN000        |
| Tretoria Pretoria                       | 0/0   |        | WO000625                                                                                   | 3 Repla      | ce part - current faulty       |         | Durban    | Julanda Kes  | isler M   |       | PR           | Parts Requiremen | nt bianca    | d       | CN000        |
| Cape Town                               | 0/0   |        | WO000622                                                                                   | 9 BathB      | inMaint - Bathroom Bin Mainter | nance   | Durban    | Julanda Kes  | isler M   |       | SM           | Scheduled Mainte | enance WES00 | )1      | CN000        |
| Bloemfontein                            | 0/0   |        | W0000623                                                                                   | 4 BathE      | inmaint - Bathroom Bin Mainter | nance   | Durban    | Julanda Kes  | isier M   |       | SM           | Scheduled Mainte | enance WES00 | 1       | CN000        |
|                                         | -/0   | -1     | WO000625                                                                                   | 5 Drum       | replacement required           |         | Durban    | Joseph Tim   | Jer U     |       | SERV         | Service          | HOPUL        | 1       | CNUUU        |
| A New Test Site                         | 0/0   | -1     |                                                                                            |              |                                |         |           |              |           |       |              |                  |              |         |              |
| Johannesburg                            | 0/0   |        |                                                                                            |              |                                |         |           |              |           |       |              |                  |              |         |              |
|                                         |       | - 11   | 4                                                                                          |              |                                |         |           |              |           |       |              |                  |              |         |              |

- 8. The *Rectification Comments* screen will display.
- 9. Click to type in a description for the work done. The comment needs to be at least **20** characters.
- 10. Click on *Save*.

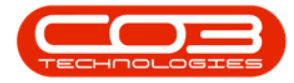

| +                                              |          |     | Work M    | anagen       | ent - BPO: \     | ersion 2.5.0  |           | xample C             | ompa             | any v2.5           | 5.0.8       |                    |         |              |         |      |                                      |       | x          |
|------------------------------------------------|----------|-----|-----------|--------------|------------------|---------------|-----------|----------------------|------------------|--------------------|-------------|--------------------|---------|--------------|---------|------|--------------------------------------|-------|------------|
| Home Equipment / Locations Contra              | ct Finar | nce | /HR Inve  | ntory        | Maintenanc       | e / Projects  | Mar       | nufacturing          | , 1              | Procuren           | nent        | Sales              | Service | Reporting    | Utiliti | ies  | -                                    | 8     | ×          |
| (2) (2) (3) (3) (3) (3) (3) (3) (3) (3) (3) (3 | 1 - 4    | 2   | ~ 2       |              |                  |               |           |                      |                  |                    | Ŷ           |                    |         |              |         |      |                                      |       |            |
| Add Edit Complete Close Work<br>Order          | 2 🔻 Re   | tre | sh Assign | Start        | Save Layout      | Workspace     | ES P      | Print Call<br>Report | Print C<br>Deliv | Call Net<br>veries | Print<br>WO | Service<br>History |         |              |         |      |                                      |       |            |
| Process a                                      |          |     |           |              |                  |               |           |                      |                  |                    |             |                    |         |              |         |      |                                      |       | $\Diamond$ |
|                                                |          |     |           |              |                  |               |           |                      |                  |                    |             |                    |         |              |         |      |                                      |       |            |
| Find     Filter                                |          |     | WOCode    | WODe         | scription        |               |           | SiteN                | lame             | Technici           | an          | Status             | WOTy    | WOTypeDe     | esc     |      | CustomerCode                         | Call  | Refe       |
|                                                |          | 9   | R C       | 8 <b>0</b> 0 |                  |               |           | яПс                  |                  | R <b>D</b> C       |             | 8 🔲 C              | 8 🛛 C   | R C          |         |      | •••••••••••••••••••••••••••••••••••• | 809   |            |
|                                                |          |     | WO0006262 | Additio      | inal equipmen    | t requested d | luring ir | ns Durb              | an               | John Tw            | ain         | 0                  | IMP     | Implementa   | ation   |      | OFF001                               |       |            |
| Sites                                          | Stats    |     | WO0006254 | New n        | achine implem    | nentation     |           | Durb                 | an               | Julanda            | Kessler     | М                  | IMP     | Implementa   | ation   | _    | APP0001                              | CNC   | 00053      |
| > - A Durban                                   | 11/8     |     | WO0006130 | Site In      | spe 🖳 Rec        | tification Co | omme      | nts 🗲                |                  |                    | -8          |                    |         |              | X       |      | HOP001                               |       |            |
| C Datada Charman                               | 2/4      | Þ   | WO0006130 | Site In      | spe Home         |               |           |                      |                  |                    |             |                    |         |              |         |      | HOP001                               |       |            |
| Beinga sharman                                 | 2/1      |     | WO0006131 | 1818-        | 1-1              |               |           |                      |                  |                    |             |                    |         |              |         |      | HOP001                               |       |            |
| Karlien Jessica Young Dunnaway Svenson         | 1/0      |     | WO0006214 | Tier -       | Con              |               |           |                      |                  |                    |             |                    |         |              |         |      | HOP001                               | CNO   | 00052      |
| 🤦 John Twain                                   | 2/0      |     | WO0006214 | Tier -       | Con Save         | Back          |           |                      |                  |                    |             |                    |         |              |         |      | HOP001                               | CNO   | 00052      |
| Theo Peterson                                  | 1/1      |     | WO0006264 | Tier -       | Con Proc         | 204           | 9         |                      |                  |                    |             |                    |         |              | \$      |      | HOP001                               | CNO   | 00052      |
|                                                |          |     | WO0006259 | Post C       | ont<br>Site insp | ection comple | ted. V    | Vork done.           | 1                |                    |             |                    |         |              |         |      | HOP001                               | CNO   | 00053      |
| Joseph Timber                                  | 1/0      |     | WO0006250 | Paper        | not              |               |           |                      |                  |                    |             | -9                 |         |              |         |      | HOP001                               | CNO   | 00052      |
| Jade Rivers                                    | 1/0      |     | WO0006260 | Loan u       | nit              |               |           |                      |                  |                    |             |                    |         |              |         |      | OFF001                               | CNO   | 00053      |
| Jeff Rivers                                    | 1/0      |     | WO0006260 | Loan u       | nit              |               |           |                      |                  |                    |             |                    |         |              |         |      | OFF001                               | CNO   | 00053      |
| G Arial Blutha                                 | 1/0      |     | WO0006260 | Loan u       | nit              |               |           |                      |                  |                    |             |                    |         |              |         |      | OFF001                               | CNO   | 00053      |
| And by the                                     | 1/0      |     | WO0006136 | PROJ         | 060              |               |           |                      |                  |                    |             |                    |         |              |         |      | BIG0001                              | CNO   | 00052      |
| Julanda Kessler                                | 1/6      |     | WO0006257 | PROJ         | 060              |               |           |                      |                  |                    |             |                    |         |              |         |      | BIG0001                              | CNO   | 00052      |
| Pretoria                                       | 0/0      |     | WO0006253 | Repla        | ep               |               |           |                      |                  |                    |             |                    |         |              |         |      | biancad                              | CNO   | 00053      |
| Cape Town                                      | 0/0      |     | WO0006229 | BathB        | sMa              |               |           |                      |                  |                    |             |                    |         |              |         | e    | WES001                               | CNO   | 00052      |
| A Plasmfantsin                                 | 0/0      |     | WO0006234 | BathB        | sMn              |               |           |                      |                  |                    |             |                    |         |              |         | e    | WES001                               | CNO   | 00052      |
| bioennontern                                   | 0/0      |     | WO0006258 | Drum         | epl              |               |           |                      |                  |                    |             |                    |         |              |         |      | HOP001                               | CNO   |            |
| A New Test Site                                | 0/0      |     |           |              |                  |               |           |                      |                  |                    |             |                    |         |              |         |      |                                      |       |            |
| Johannesburg                                   | 0/0      |     |           |              |                  |               |           |                      |                  |                    |             |                    |         |              |         |      |                                      |       |            |
|                                                |          | 4   |           |              |                  | Ð             |           |                      |                  |                    |             |                    |         |              |         | _    |                                      |       | +          |
| Open Windows 🔻                                 |          |     |           |              |                  |               |           |                      |                  | Us                 | er : Julan  | daK 26/            | 04/2022 | Version : 2. | 5.0.8   | Exan | nple Company v2.                     | 5.0.8 |            |
|                                                |          |     |           |              |                  |               |           |                      |                  |                    |             |                    |         |              |         |      |                                      |       | 111        |

- 11. When the *Work Order Complete* message display to confirm that;
  - The WO [work order number] has been completed successfully.
- 12. Click on *OK*.

| Home Equipment / Locations Cont       | ract I |         |              |          | ment - pro; version 2.5.0.6      |           |        | any v2.5.0.8       |              |         |                       |              |              |
|---------------------------------------|--------|---------|--------------|----------|----------------------------------|-----------|--------|--------------------|--------------|---------|-----------------------|--------------|--------------|
|                                       | urct 1 | Finance | e/HR Inv     | entory   | Maintenance / Projects           | Manufactu | ring   | Procurement        | Sales        | Service | Reporting Utilities   | -            | 8 ×          |
| Add Efft Complete Close Work          | 21 -   | Pafe    |              | Start    |                                  | Print Cal | Drint  | Call Nat           | Service      |         |                       |              |              |
| Order                                 | 22 •   | Keine   | carr Maaigir | Start    | Save Layout Workspaces           | Report    | Deli   | iveries WO         | History      |         |                       |              |              |
| Process a                             | (      | Current | t            |          | Format 4                         |           |        | Print              |              |         |                       |              | $\diamond$   |
|                                       |        |         |              |          |                                  |           |        |                    |              |         |                       |              |              |
| Find     Filter                       |        |         | WOCode       | WOD      | escription                       | Si        | teName | Technician         | Status       | WOTy    | WOTypeDesc            | CustomerCode | CallRefe     |
|                                       |        |         | 9 80C        | 8 C      |                                  | 1         | c      | * <b>0</b> ¢       | ۰ <b>۵</b> ۰ | ×0:     | * <b>E</b> ¢          | 8 <b>0</b> 0 | H <b>O</b> C |
|                                       |        |         | WO0006263    | 2 Addit  | ional equipment requested durin  | ng ins Du | urban  | John Twain         | 0            | IMP     | Implementation        | OFF001       |              |
| Sites                                 | Stats  |         | WO000625     | 4 New    | machine implementation           | D         | urban  | Julanda Kessler    | м            | IMP     | Implementation        | APP0001      | CN00053      |
| - Durban                              | 11/8   |         | WO0006130    | ) Site I | nspection for Network Cable Ins  | stalla Du | urban  | Belinda Sharman    | 0            | INSP    | Inspection            | HOP001       |              |
|                                       | 14/0   |         | WO000613     | ) Site I | inspection for Network Cable Ins | stalla Du | urban  | Jade Rivers        | 0            | INSP    | Inspection            | HOP001       |              |
| Belinda Sharman                       | 2/1    | -10     | WO000613     | 1 1818   | -1-1 - Check network requirement | nts Du    | urban  | Belinda Sharman    | M            | INST    | Installation          | HOP001       |              |
| Karlien Jessica Young Dunnaway Svenso | n 1/0  |         | WO0006214    | 4 Tier - | Commercial Tier Test             | D         | urban  | Theo Peterson      | м            | INST    | Installation          | HOP001       | CN00052      |
| 👤 John Twain                          | 2/0    |         | WO0006214    | 4 Tie V  | Vork Order - Complete 🔫          |           | 1      | 1                  | ×            | INST    | Installation          | HOP001       | CN00052      |
| Theo Peterson                         | 1/1    | -11     | WO0006264    | 4 Tie    |                                  |           | 10     |                    |              | INST    | Installation          | HOP001       | CN00052      |
| a neo receison                        | 4/1    | -11     | WO0006259    | 9 Po     |                                  | 4º        |        |                    |              | REP     | Machine Repairs       | HOP001       | CN00053      |
| 3 Joseph Timber                       | 1/0    |         | WO0006250    | ) Pa     | The WO WO000613                  | 0 has bee | n comp | leted successfully | <i>.</i>     | REP     | Machine Repairs       | HOP001       | CN00052      |
| Jade Rivers                           | 1/0    |         | WO0006260    | ) Lo     |                                  |           |        |                    |              | REP     | Machine Repairs       | OFF001       | CN00053      |
| 2 Jeff Rivers                         | 1/0    |         | WO0006260    | ) Lo     | -                                |           |        |                    | _            | REP     | Machine Repairs       | OFF001       | CN0005       |
|                                       |        | -11     | WO0006260    | D Lo     | 12                               |           |        | -> ОК              |              | REP     | Machine Repairs       | OFF001       | CN00053      |
| Anai Biythe                           | 1/0    | -11     | WO0006138    | 5 PR     |                                  |           |        |                    |              | NDS     | New Deal Sale         | BIG0001      | CN00052      |
| Julanda Kessler                       | 1/6    |         | WO000625     | 7 PROJ   | 406OR002                         | D         | urban  | Belinda Sharman    | 0            | NDS     | New Deal Sale         | BIG0001      | CN00052      |
| A Pretoria                            | 0/0    |         | WO0006253    | 3 Repla  | ace part - current faulty        | D         | urban  | Julanda Kessler    | м            | PR      | Parts Requirement     | biancad      | CN00053      |
| A Cape Town                           | 0/0    |         | WO000622     | 9 Bath   | BinMaint - Bathroom Bin Maintena | ance Di   | urban  | Julanda Kessler    | м            | SM      | Scheduled Maintenance | WES001       | CN00052      |
| A                                     | 0/0    | -11     | WO0006234    | 4 Bath   | BinMaint - Bathroom Bin Maintena | ance Di   | urban  | Julanda Kessler    | м            | SM      | Scheduled Maintenance | WES001       | CN00052      |
| Bloemfontein                          | 0/0    | - 11    | WO0006258    | 3 Drum   | replacement required             | D         | urban  | Joseph Timber      | 0            | SERV    | Service               | HOP001       | CN00053      |
| A New Test Site                       | 0/0    |         |              |          |                                  |           |        |                    |              |         |                       |              |              |
| 3 Johannesburg                        | 0/0    |         |              |          |                                  |           |        |                    |              |         |                       |              |              |
| (m)                                   |        |         |              |          |                                  |           |        |                    |              |         |                       |              | b.           |
| Dage Windows -                        |        |         |              |          |                                  |           |        | Lines a 2 days     | day and      | 04/2022 | Versien - 3 E 0.0     | ale Company  | 500          |

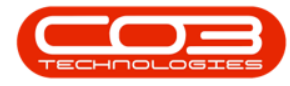

13. The *Stats* column on the *Work Management* screen has been updated.

Note that if the Technician's stats showed 1 *Open* and 0 *Completed*, then the work order will be removed from the data grid. If the Technician had multiple Open work orders, then the Completed work orders will be updated.

| Home Equipment / Locations Contra      | t Fina | ance /  | HR Inver      | ntory Maintenance / Projects          | Manufact  | turing    | Procurement Sa     | ales S       | ervice       | Reporting Utilities   | -            | 8 >   |
|----------------------------------------|--------|---------|---------------|---------------------------------------|-----------|-----------|--------------------|--------------|--------------|-----------------------|--------------|-------|
| D 📝 🚱 🔞 01/02/2023                     | •      | 3       | 2             |                                       |           |           | »                  | 2            |              |                       |              |       |
| dd Edit Complete Close Work 25/04/202  | + R    | Refresh | Assign S      | Start Save Layout Workspaces          | Print C   | all Print | Call Net Print S   | ervice       |              |                       |              |       |
| Drocere                                |        | rent    |               | Format                                | керо      | rt Dei    | Print WO F         | listory      |              |                       |              |       |
| 10000 4                                | -13<   |         |               |                                       | 4         |           | rink               | 4            |              |                       |              |       |
|                                        |        | Dra     | g a column be | ader here to group by that column     |           |           |                    |              |              |                       |              | 1     |
| Find O Filter                          |        |         | WOCode        | WODescription                         |           | SiteName  | Technician         | Status       | WOTy         | WOTypeDesc            | CustomerCode | Call  |
|                                        |        | 9       | * 🛛 C         | 8 <b>0</b> 0                          |           | R C       | *DC                | 8 <b>0</b> 0 | * <b>0</b> ¢ | R C                   | * <b>0</b> ¢ | a 🛛 c |
|                                        | •      | +       | WO0006262     | Additional equipment requested duri   | ing ins I | Durban    | John Twain         | 0            | IMP          | Implementation        | OFF001       |       |
| Sites                                  | Stats  |         | WO0006254     | New machine implementation            | 1         | Durban    | Julanda Kessler    | М            | IMP          | Implementation        | APP0001      | CNO   |
| - A Durban                             | 0/1    |         | WO0006130     | Site Inspection for Network Cable In  | istalla I | Durban    | Belinda Sharman    | м            | INSP         | Inspection            | HOP001       |       |
| Paliada Charman                        | 1/2    |         | WO0006130     | Site Inspection for Network Cable In  | istalla I | Durban    | Jade Rivers        | М            | INSP         | Inspection            | HOP001       |       |
| a beirida sharmari                     | 1/2    |         | WO0006131     | 1818-1-1 - Check network requireme    | ents I    | Durban    | Belinda Sharman    | М            | INST         | Installation          | HOP001       |       |
| Karlien Jessica Young Dunnaway Svenson | 1/0    |         | WO0006214     | Tier - Commercial Tier Test           | 1         | Durban    | Theo Peterson      | м            | INST         | Installation          | HOP001       | CNO   |
| 🔍 John Twain                           | 2/0    |         | WO0006214     | Tier - Commercial Tier Test           | 1         | Durban    | Julanda Kessler    | м            | INST         | Installation          | HOP001       | CNO   |
| Theo Peterson                          | 1/1    |         | WO0006264     | Tier - Commercial Tier Test           | 1         | Durban    | Arial Blythe       | 0            | INST         | Installation          | HOP001       | CNO   |
|                                        |        |         | WO0006259     | Post Contract machine repair          | 1         | Durban    | Julanda Kessler    | 0            | REP          | Machine Repairs       | HOP001       | CN0   |
| Joseph Timber                          | 1/0    | 1       | WO0006250     | Paper not feeding through rollers     | 1         | Durban    | Theo Peterson      | 0            | REP          | Machine Repairs       | HOP001       | CNO   |
| Jeff Rivers                            | 1/0    |         | WO0006260     | Loan unit required while main unit is | being I   | Durban    | Karlien Jessica Yo | 0            | REP          | Machine Repairs       | OFF001       | CNO   |
| 👤 Arial Blythe                         | 1/0    |         | WO0006260     | Loan unit required while main unit is | being I   | Durban    | John Twain         | 0            | REP          | Machine Repairs       | OFF001       | CNO   |
| C Julanda Kanalar                      | 116    |         | WO0006260     | Loan unit required while main unit is | being I   | Durban    | Jeff Rivers        | 0            | REP          | Machine Repairs       | OFF001       | CNO   |
| Julariua Ressier                       | 1/0    |         | WO0006136     | PROJ406OR002                          | 1         | Durban    | Julanda Kessler    | М            | NDS          | New Deal Sale         | BIG0001      | CNO   |
| Pretoria Pretoria                      | 0/0    |         | WO0006257     | PROJ406OR002                          | 1         | Durban    | Belinda Sharman    | 0            | NDS          | New Deal Sale         | BIG0001      | CNO   |
| Cape Town                              | 0/0    |         | WO0006253     | Replace part - current faulty         | 1         | Durban    | Julanda Kessler    | м            | PR.          | Parts Requirement     | biancad      | CNO   |
|                                        | 0/0    |         | WO0006229     | BathBinMaint - Bathroom Bin Mainter   | nance I   | Durban    | Julanda Kessler    | М            | SM           | Scheduled Maintenance | WES001       | CNO   |
|                                        |        |         | WO0006234     | BathBinMaint - Bathroom Bin Mainter   | nance I   | Durban    | Julanda Kessler    | м            | SM           | Scheduled Maintenance | WES001       | CNO   |
| A New Test Site                        | 0/0    |         | WO0006258     | Drum replacement required             | 1         | Durban    | Joseph Timber      | 0            | SERV         | Service               | HOP001       | CNO   |
| 10hannesburg                           | 0/0    |         |               |                                       |           |           |                    |              |              |                       |              |       |
|                                        |        | 1       |               |                                       |           |           |                    |              |              |                       |              |       |
|                                        |        | 4.0     |               |                                       |           |           |                    |              |              |                       |              |       |

MNU.074.004